# LINE WORKS ユーザトレーニング カレンダー編

Ver 3.0.0 2018年5月版

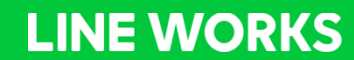

1

- ・カレンダーはすべてのプランでご利用いただけます。
- ・複数のユーザーID(2ユーザー以上)のご用意をおすすめします。

## 本トレーニングの内容

### 1 カレンダーの基本機能

- カレンダーの種類
- 予定の作成
- カレンダーの表示
- カレンダーの作成
- カレンダーの共有
- グループカレンダー
- タスク機能

### 2 カレンダーの便利な機能

- 空き時間の検索
- 共有設備カレンダー
- 予定の整理

# 1 カレンダーの基本機能

カレンダーの種類

LINE WORKSのカレンダーには、基本カレンダー(マイカレンダー)と共有カレンダーがあります。基本 カレンダーは各メンバーのデフォルトカレンダーです。共有カレンダーは目的や用途に応じて任意に作成し、 他のメンバーと共有することができるカレンダーです。

|          | LINE WORKS カレンダー                                                                                                    |              |                                                                               |             | <b>A</b> 1                               | 🕶 💌 31 [                           |                        |                 |
|----------|----------------------------------------------------------------------------------------------------|--------------|-------------------------------------------------------------------------------|-------------|------------------------------------------|------------------------------------|------------------------|-----------------|
|          | 予定作成                                                                                                    |              | ■予                                                                            | 定検索         | Q 詳細 ▼ すべての予算                            | e C                                |                        |                 |
|          | ✓ 4 2017.02 → 年間                                                                                                    |              | 08.28-09                                                                      | 9.03 ( ) 今日 |                                          | 予定表日週                              | 月一覧平日・                 |                 |
|          | HH $\mathcal{H}$ $\mathcal{H}$ $\mathcal{H}$ $\mathcal{H}$ $\mathcal{H}$ 293031 $1$ $2$ $3$ 456 $Z$ $8$ 910111213 $14$ 1516 $17$ 181920 $21$ $22$ $23$ $24$ 252627 $28$ 12 $3$ $4$ |              | <ul> <li>▼東京</li> <li>タスク</li> <li>終日予定</li> <li>午前 8時</li> <li>9時</li> </ul> | 28 日        | 29 月                                     | 30 火                               | 31 水                   | 1 木             |
|          | 31 <b>すべての予定</b><br>→ マイカレンダー                                                                                                    | ^            | 10時<br>11時                                                                    |             | <b>午前 10:00</b><br>チームMTG                |                                    |                        |                 |
| 基本カレンダー  | <ul> <li>[基本] 橋川尚征</li> </ul>                                                                                                    |              | 午後 0時                                                                         |             | <b>午後 00:00</b><br>ランチMTG                | <b>午前 11:30</b><br>移動+ランチ          |                        |                 |
| 共有用カレンダー | <ul> <li>ビニノ<sup>−</sup></li> <li>社内MTG</li> <li>[共有] 業務外予定</li> </ul>                                                                                                    |              | 1时<br>2時                                                                      |             | <b>午後 01:30</b><br>Introduction Manual M | <b>午後 02:00</b><br>訪問 XXXXXX corp. | ★ 午後 01:00<br>月次報告書 確認 | <b>午後</b><br>開発 |
|          | <ul><li>[共有] 城木結菜</li><li>マイタスク</li></ul>                                                                                                    |              | 3時<br>4時                                                                      |             | <b>午後 03:00</b><br>新入社員 面接               | <b>午後 04:00</b><br>移動              | 新入社員 面接                |                 |
|          |                                                                                                    | $\checkmark$ | 5時                                                                            |             |                                          | UPE VI                             |                        |                 |

**LINE WORKS** 

予定を作成する(モバイル版アプリ)

カレンダーに移動し、右下の「+」をタップします。「予定作成」から表示される「新しい予定」で、「件 名」、「日時」、「場所」など必要な項目を入力または選択します。

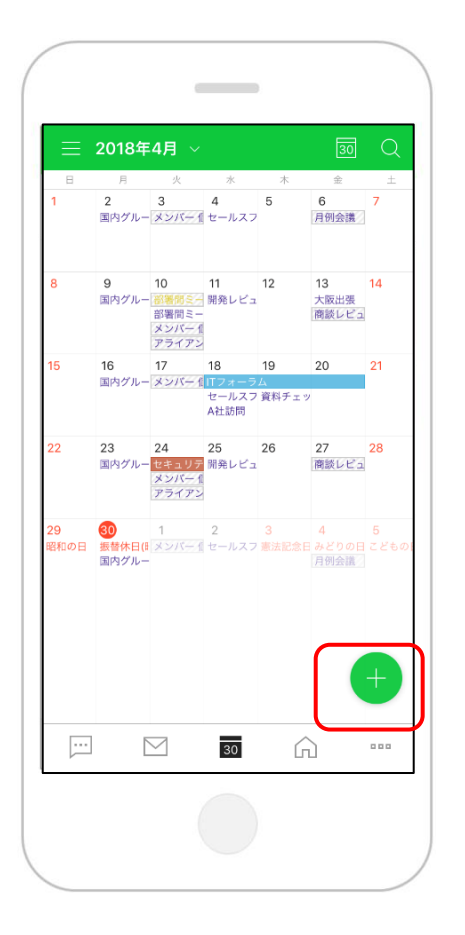

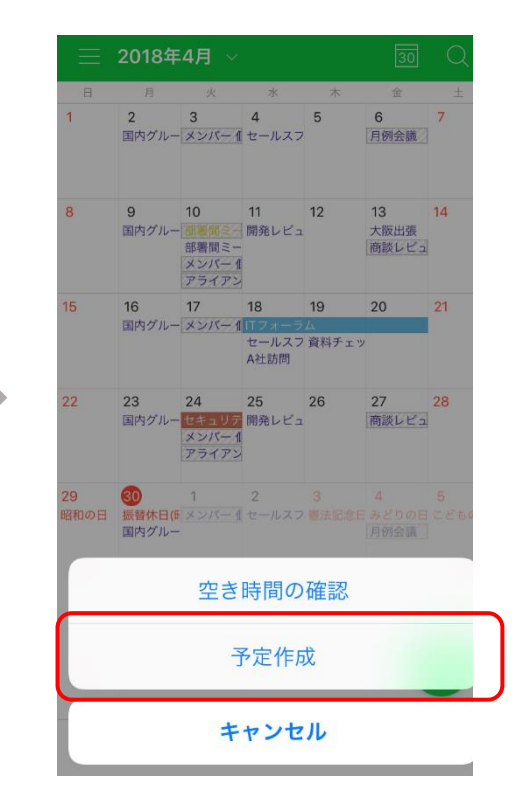

| ×   | 新しい予定        | 保存 |
|-----|--------------|----|
| 予算  | 宦を入力してください。  |    |
| 20′ | 18. 4.30 (月) |    |
| 0   |              |    |
| 2   | 参加者          | >  |
| -   | жŧ           |    |
| Ĉ   | 繰り返し         | 2  |
| 31  | [基本] 山田一     | >  |
|     | カテゴリー        | >  |
| Û   |              | 2  |
| Θ   | 空き時間         | >  |
| ÷   | カレンダーの設定     | )  |

予定を作成する(ブラウザ版)

[サービス]

画面左上の「予定作成」をクリックすると予定作成画面に遷移します。「件名」、「日時」、「出席者」 など必要な項目を入力または設定します。ブラウザ版では、予定にファイルを添付することも可能です。

| LINE WORKS カレンダー                                                                                                    |                                                       | n 📪 💌 🛐 🖪 🖾                                                         |
|----------------------------------------------------------------------------------------------------|-------------------------------------------------------|---------------------------------------------------------------------|
| 予定作成       ✓     2017.02     > 年間       日     日、北、水、木、金、土                                                                                                    | ■ 予定検索 08.28-09.03 • > 今日                             | ➡ 予定登録 □ 前に戻る                                                       |
| 11       73       74       75       76       71       2       3       4         29       30       31       1       2       3       4         5       6       Z       8       9       10       11         12       13       14       15       16       17       18         19       20       21       22       23       24       25         26       27       28       1       2       3       4 | ・東京     28日       タスク        終日予定        午前<8時     9時 | 件名                                                                  |
| 31 すべての予定                                                                                                    | 10時                                                   | 出席者 社員名及びメールアドレスで追加できます。(複数の場合は;で区分) +                              |
| <ul> <li>マイカレンダー</li> <li>[基本] 橋川尚征</li> <li>セミナー</li> </ul>                                                                                                    | 午後 0時<br>1時                                           | 設備<br>チェック<br>空き時間を確認する<br>※ 出席者/共有設備の空いている時間を一目で確認して、最適な時間を探しましょう。 |
| <ul> <li>社内MTG</li> <li>[共有]業務外予定</li> <li>[共有]城木結菜</li> </ul>                                                                                                    | 2時<br>3時                                              | 場所     地図添付       説明     予定に必要な説明を残してください。                          |
| <ul> <li>マイタスク</li> <li>▲ ★冊又会ま<sup>-</sup></li> </ul>                                                                                                    | 4時<br>5時                                              |                                                                     |
|                                                                                                    |                                                       | カレンダー 橋川尚征                                                          |

**LINE WORKS** 

## 予定の表示を切り替える(モバイル)

#### モバイル版アプリで左上の三本線(ハンバーガーアイコン)をタップします。 予定の表示は、「月」「3日」「日」で切り替えることができます。

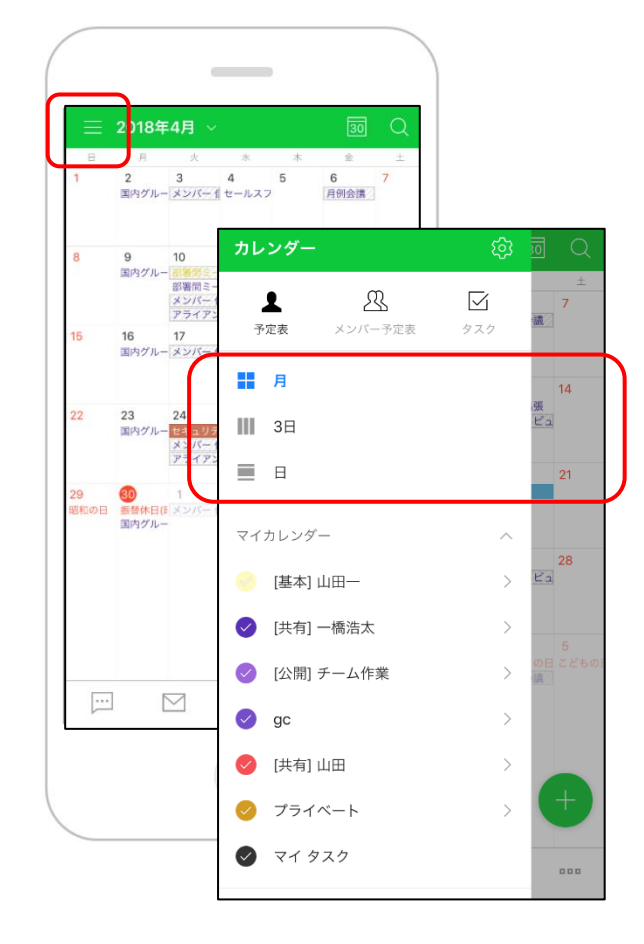

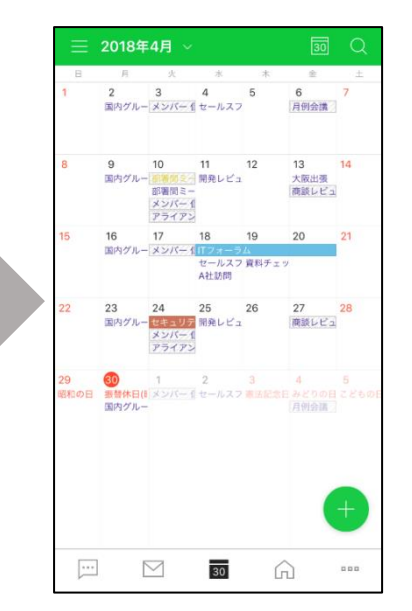

月表示

| Ξ  | 2018年4月 ~                                |                                  | 5 Q             |
|----|------------------------------------------|----------------------------------|-----------------|
|    | 8<br>B                                   | 9 <sup>ž</sup>                   | 10              |
| 0  | ブランドサイト用                                 | ブランドサイト用                         | 中澤不在日           |
| 12 |                                          | <b>新事業TF</b><br>MTG Room #4 - 10 | )               |
| 13 | 新事業TF<br>MTG Room #1                     | セ <del>ミナーの準備</del>              |                 |
| 14 |                                          |                                  | 大事制度            |
| 15 | 週間報告_社内イベン<br>トお知らせ                      |                                  |                 |
| 16 | 新入社員説明会<br>MTG Room #3                   | 予定あり                             | 新事業TI<br>MTG Ro |
| 17 |                                          |                                  |                 |
| 18 | <del>システム改善について</del><br>MTG Room #2 - 5 |                                  |                 |
| 19 |                                          |                                  |                 |
| 20 |                                          |                                  | A               |
| 21 |                                          |                                  |                 |
|    | •                                        | 5                                |                 |

3日表示

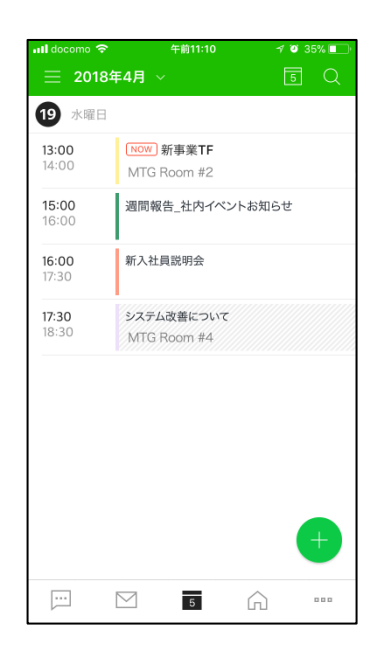

日表示

予定の表示を切り替える(ブラウザ)

[サービス]

#### ブラウザ版では、「日」「週」「月」「一覧」「平日」に加えて「2日」「3日」「4日」「5日」「2週 間」「3週間」「4週間」で予定の表示を切り替えることができます。

| LINE WORKS カレンダー                                                                                                    |                                                        | A 1                               | 31                                 |                            |                                                   |
|----------------------------------------------------------------------------------------------------|--------------------------------------------------------|-----------------------------------|------------------------------------|----------------------------|---------------------------------------------------|
| <b>予定作成</b><br>→ <b>2017.02</b> → 年間                                                                                                    | <ul><li>■ 予定検索</li><li>08.28-09.03 </li></ul>          | Q 詳細 ▼ すべての予知<br>日                | き ご 予定表 日                          | 週月 一覧 平日                   |                                                   |
| 日     月     火     水     木     金     土       29     30     31     1     2     3     4       5     6     7     8     9     10     11                                                     | <ul> <li>・東京 28日</li> <li>タスク</li> <li>約日子定</li> </ul> | 29 月                              | 30 火                               | 31 水                       | <b>ユーザー設定</b><br>● 平日 (月~金) ○ 2日                  |
| 12       13       14       15       16       17       18         19       20       21       22       23       24       25         26       27       28       1       2       3       4 | ※ロゴル<br>午前 8時                                          |                                   |                                    |                            | <ul><li>○ 3日</li><li>○ 4日</li><li>○ 5日</li></ul>  |
| 31 すべての予定                                                                                                    | 9時<br>10時                                              | 午前 10:00                          |                                    |                            | <ul> <li>2週間</li> <li>3週間</li> <li>4週間</li> </ul> |
| ▼ マイカレンダー                                                                                                    | 11時<br>午後 0時                                           | デームMIG                            | <b>午前 11:30</b><br>移動+ランチ          |                            | <b>保存</b> 閉じる                                     |
| <ul> <li>▲ 「個川间催</li> <li>セミナー</li> <li>社内MTG</li> </ul>                                                                                                    | 1時                                                     | +後 00:00<br>ランチMTG<br>午後 01:30    |                                    | ★ 午後 01:00<br>月次報告書 確認     | <b>午後</b><br>開到                                   |
| <ul> <li>[共有] 業務外予定</li> <li>[共有] 城木結菜</li> </ul>                                                                                                    | 2時<br>3時                                               | Introduction Manual M<br>午後 03:00 | <b>午後 02:00</b><br>訪問 XXXXXX corp. | <b>午後 02:30</b><br>新入社員 面接 |                                                   |
|                                                                                                    | 4時                                                     | 新入社員 面接 一<br>                     | <b>午後 04:00</b><br>移動              | _                          |                                                   |

**LINE WORKS** 

共有されたカレンダーの予定を表示する

モバイル版アプリで左上の三本線(ハンバーガーアイコン)をタップします。 「マイカレンダー」で共有された他のメンバーのカレンダーにチェックを入れると、チェックを入れたカレンダーが表示されます。

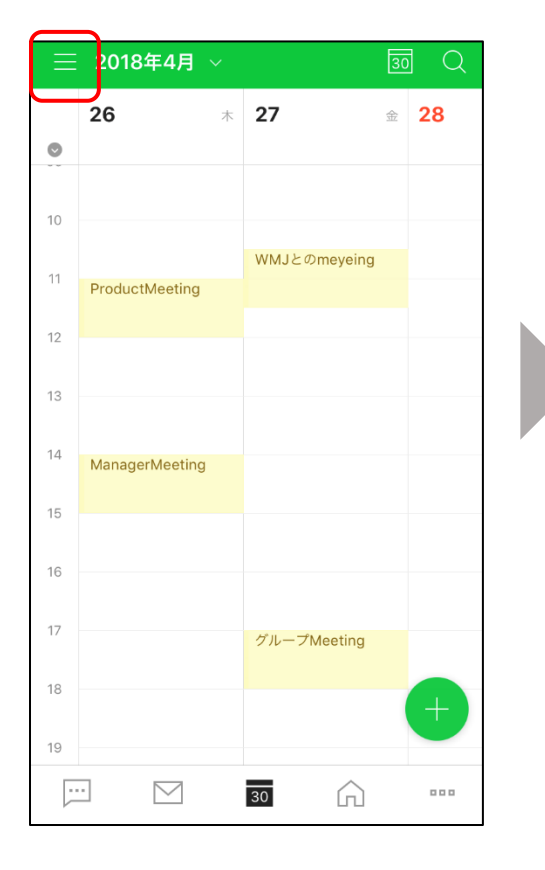

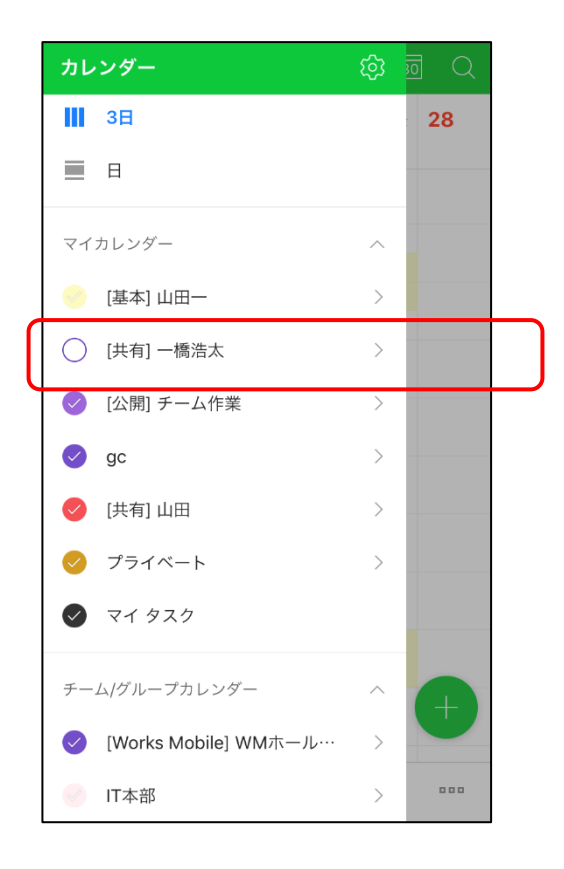

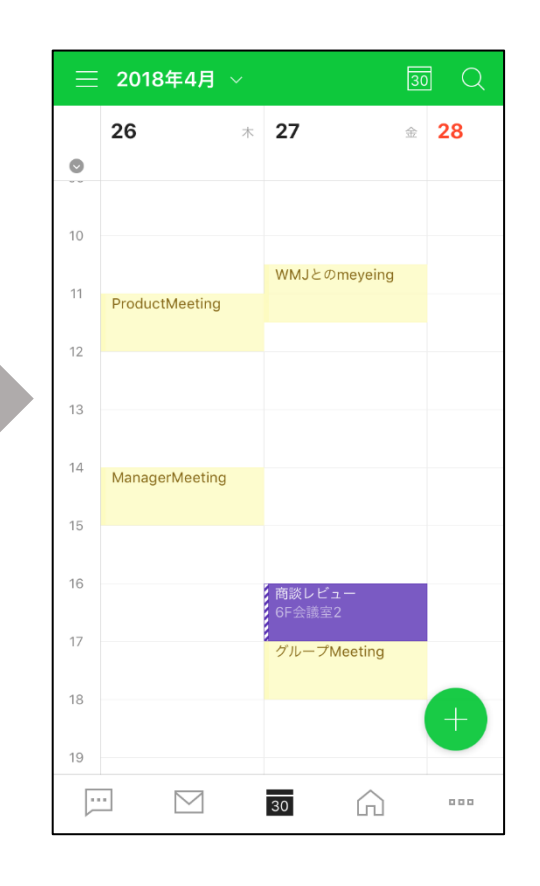

**LINE WORKS** 

[サービス]

重要予定を表示する

ブラウザ版カレンダーで、個人カレンダを選択している状態で左側のメニューより「重要予定表示」を選択 すると重要指定した(★印を設定した)予定のみを表示します。

| 予定作成                                                                                                    | ➡ 予定検索                                                                                          | Q 詳細 ▼ すべての予定 ♂              |   |
|----------------------------------------------------------------------------------------------------|-------------------------------------------------------------------------------------------------|------------------------------|---|
| ✓ 4 2017.02 → 年間                                                                                                    | <b>02.01-02.04</b> → 今日                                                                         | 予定表 日 週 月 一覧 平日→ 日 週         |   |
| HH $\mathcal{H}$ $\mathcal{H}$ $\mathcal{H}$ $\mathcal{H}$ $\mathcal{L}$ $\mathcal{L}$ 293031 $1$ $2$ $3$ $4$ 56 $Z$ $\mathbb{B}$ 91011121314151617181920 $21$ $22$ 2324252627281234 | <ul> <li>東京 1水</li> <li>タスク</li> <li>終日予定</li> <li>午前 9時</li> <li>千前 9時</li> <li>10時</li> </ul> | 2 木 3 金 4 ±                  | E |
| <ul><li>31 すべての予定</li><li>&gt; マイカレンダー</li></ul>                                                                                                    | 11時<br>午後 0時                                                                                    |                              |   |
| <ul> <li>★ 重要予定表示</li> <li>計 カテゴリー毎に表示</li> <li>▲ 予定を整理</li> <li>■ 削除された予定一覧</li> </ul>                                                                                              | 1時<br>2時<br>★<br>★<br>★<br>★<br>★<br>日<br>後<br>02:00<br>☆<br>*<br>向けセミナー<br>3時                  |                              |   |
|                                                                                                    | 4時<br>5時<br>午後 6時                                                                               | <b>★ F後 04:00</b><br>新业社員説明会 |   |

[サービス]

**LINE WORKS** 

### カテゴリー別に予定を表示する

ブラウザ版カレンダーで、個人カレンダーを選択している状態で左側のメニューより「カテゴリー毎に表示」を選択して「▶」マークをクリックします。表示されたカテゴリー表から表示したいカテゴリーに チェックを入れると、カテゴリー毎に予定を表示します。

| 予定作成                                                                                                    | ■ 予定検索                                                                                                    | Q 詳細 - すべての予             | 定 🖸                      |     |
|----------------------------------------------------------------------------------------------------|----------------------------------------------------------------------------------------------------|--------------------------|--------------------------|-----|
| ✓ 4 2017.02 → 年間                                                                                                    | 02.01-02.04                                                                                                    | 今日 予定表 日 週 月 一           | 覧 平日→ メンバー予定表 目          | 3 週 |
| $\mathbf{H}$ $\mathbf{y}$ $\mathbf{x}$ $\mathbf{x}$ $\mathbf{x}$ $\mathbf{x}$ 293031123456789101112131415161718192021222324252627281234 | ・東京     1水       タスク        終日予定        午前9時                                                                                                    | 2 木                      | 3 金                      | 4 ± |
| <b>31</b> すべての予定                                                                                                    | 10時<br>11時                                                                                                    | <b>午前 10:30</b><br>新事業TF |                          |     |
| <ul> <li>&gt; マイカレンダー</li> <li>▲ ★</li> <li>▲ ★</li> <li>▲ 重要予定表示</li> </ul>                                                            | 午後 0時<br>1時                                                                                                    |                          | <b>午後 01:00</b><br>新事業TF |     |
| カテゴリー毎に表示         アルビビデオ         前除された予定一覧                                                                                              |                                                                                                    |                          |                          |     |
|                                                                                                    | 1     Image: Constraint of the second second s |                          |                          |     |
| <u>力</u>                                                                                                    | デゴリー 編集                                                                                                    |                          |                          |     |

[サービス]

### 削除された予定を表示する

# ブラウザ版カレンダーで、個人カレンダを選択している状態で左側のメニューから「削除された予定」を選択すると過去30日間に削除された予定を表示します。

|            |           | 3         | 予定作)      | 戓         |           |    |            | 除された予定   |              | - 時間 - 2011 1、11百、 |                     | ▼ タスク | 表示 |
|------------|-----------|-----------|-----------|-----------|-----------|----|------------|----------|--------------|--------------------|---------------------|-------|----|
|            |           |           |           |           |           |    | 迎太30口间     |          | _の一見で9。(削除し) |                    |                     |       | ^  |
| ~          | 4         | 20        | 17.0      | 2         | •         | 年間 | 日付         | 時間       | カレンダー        | 予定件名               | 削除日時                | 削除者   | Ç  |
| B          | 月         | 火         | 水         | 木         | 金         | ±  | 2017.02.07 | 午前 11:00 | [基本] 橋川尚征    | 16年度来期予算Mtg 🚨 😳    | 2017.02.22 午後 01:25 | 橋川尚征  | ~  |
| 29         | 30        | 31        | <u>1</u>  | <u>2</u>  | <u>3</u>  | 4  | 2017.02.13 | 午前 11:30 | [基本]橋川尚征     | 契約書確認 Mtg ≗ €      | 2017.02.17 午前 10:47 | 橋川尚征  |    |
| 5          | 6         | 7         | <u>8</u>  | <u>9</u>  | <u>10</u> | 11 | 2017.02.13 | 午前 11:30 | [基本]橋川尚征     | 経費精算の締日            | 2017.02.07 午前 11:02 | 橋川尚征  |    |
| 12         | <u>13</u> | 14        | <u>15</u> | 16        | <u>17</u> | 18 | 2017.02.14 | 午前 10:30 | [基本] 橋川尚征    | 定例報告会 2016年度売上確認   | 2017.02.07 午前 11:02 | 橋川尚征  |    |
| 19         | 20        | <u>21</u> | 22        | <u>23</u> | 24        | 25 |            |          |              |                    |                     |       |    |
| 20         | 21        | 20        | Ŧ         | ~         | 0         |    |            |          |              |                    |                     |       |    |
|            |           |           |           |           |           |    |            |          |              |                    |                     |       |    |
| 31         | すべて       | の予        | 定         |           |           |    |            |          |              |                    |                     |       |    |
|            |           |           |           |           |           |    |            |          |              |                    |                     |       |    |
| マ          | イカレ       | ィンダ       | _         |           |           |    |            |          |              |                    |                     |       |    |
| <b>.</b> a | 一一        | 中主:       | =         |           |           |    |            |          |              |                    |                     |       |    |
|            | 皇女 」/     | 是121      | IN .      |           |           |    |            |          |              |                    |                     |       |    |
|            | ヮテゴ       | リー 律      | 毎に表       | 示         |           |    |            |          |              |                    |                     |       |    |
| <b>L</b> ] | 定を        | 整理        |           |           |           |    |            |          |              |                    |                     |       |    |
| 前背         | 除さ        | れたう       | 定         |           |           |    |            |          |              |                    |                     |       |    |
|            |           |           |           |           |           |    | -          |          |              |                    |                     |       |    |
|            |           |           |           |           |           |    |            |          |              |                    |                     |       |    |
|            |           |           |           |           |           |    |            |          |              |                    |                     |       |    |
|            |           |           |           |           |           |    |            |          |              |                    |                     |       |    |
|            |           |           |           |           |           |    |            |          |              |                    |                     |       |    |

カレンダーを作成する(1)

ブラウザ版カレンダーでは、目的にあわせて専用のカレンダー(例えばイベントカレンダーなど)を作成することができます。左側メニューにある「+」をクリックして、カレンダー作成画面を表示します。

|                                                                                                    | 三 カレンダー              | -詳細                                                                  |
|----------------------------------------------------------------------------------------------------|----------------------|----------------------------------------------------------------------|
| LINE WORKS カレンダー                                                                                     | カレンダー名               | 色変更                                                                  |
| 予定作成                                                                                                 | ≡ ×€                 |                                                                      |
| ✓ ◆ 2017.02 → 年間                                                                                     | 08.                  |                                                                      |
| 日月火水木金土       29     30     31     1     2     3     4       5     5     7     8     9     10     11 | ▼ 通知                 | ON<br>このカレンダーに登録された予定の通知をすべて受信します。                                   |
| $\begin{array}{cccccccccccccccccccccccccccccccccccc$                                                 | 終<br>午前 <b>既定の通知</b> | 予定 10分前 ▼ 終日予定 前日12:00 ▼ プッシュ メール ?                                  |
| 31 すべての予定                                                                                            | 公開設定                 | □ 公開<br>カレンダーを公開するとURLを送信して予定を共有できます。またHTMLを利用し、ウェブページにカレンダーを公開できます。 |
| ▼ マイカレンダー                                                                                            | カレンダーの共有             |                                                                      |
| 🔽 [基本] 橋川尚征 🕇 📍                                                                                      | 午後                   | 山田一 管理職 IT本部 カレンターマスター                                               |
| セミナー                                                                                                 |                      | カレンダーの権限について                                                         |
| 社内MTG                                                                                                |                      |                                                                      |
| [共有]業務外予定                                                                                            |                      |                                                                      |
| [共有] 城木結菜                                                                                            |                      | <b>午後 03:00</b> 新人社員 面接                                              |
| <ul> <li>マイタスク</li> <li>★ ##マニ= </li> </ul>                                                          | 4時                   | 新入社員 面按<br><b>午後 04:00</b><br>手後 動                                   |

#### **LINE WORKS**

[サービス]

カレンダーを作成する(2)

カレンダー作成画面では「カレンダー名」、カレンダーの予定の「色変更」、カレンダーの「説明」、「通知設定」、「公開設定」(LINE WORKSユーザーにURLを公開)、「カレンダーの共有」を設定できます。

| LINE WORKS カレンダー                                     |           | لان مەت 🖬 🖬 🖬 🖬 🔟 🖬 🖿 🔟                                      |
|------------------------------------------------------|-----------|--------------------------------------------------------------|
| 予定作成                                                 | 三 カレンダー   | 「詳細」                                                         |
| <ul> <li>✓ 4 2018.04 → 年間</li> </ul>                 | カレンダー名    | 色変更                                                          |
| 日 月 火 水 木 並 エ<br>1 2 3 4 5 6 7<br>8 9 10 11 12 12 14 | メモ        |                                                              |
| <b>15</b> 16 17 18 19 20 21                          |           |                                                              |
| <b>22</b> 23 24 25 <b>26</b> 27 28                   | 海如        | ON                                                           |
| <b>29 30</b> 1 2 <b>3</b> 4 5                        | μ.Υ.Ψ.    | このカレンダーに登録された予定の通知をすべて受信します。                                 |
| 31 すべての予定                                            | 既定の通知     | 予定 10分前 ▼ 終日予定 前日12:00 ▼ ブッシュ メール ?                          |
| ▼ マイカレンダー                                            | 公開設定      | □ 公開                                                         |
|                                                      |           | カレンダーを公開するとURLを送信して予定を共有できます。またHTMLを利用し、ウェブページにカレンダーを公開できます。 |
| ▼ [型本] 山山                                            |           |                                                              |
|                                                      | カレンダーの共有  |                                                              |
|                                                      |           | 山田一 管理職 IT本部     カレンダーマスター                                   |
| gc                                                   |           | カレンダーの権限について                                                 |
|                                                      |           |                                                              |
|                                                      | ✓ 保存 キャンセ |                                                              |
| ✓ <19人0                                              |           |                                                              |
| ✓ 今日のタスク 0件 >                                        |           |                                                              |

[サービス]

カレンダーを共有する

[サービス]

ブラウザ版カレンダーの左側メニューより歯車マーク(環境設定)をクリックします。「予定設定」タブを 選択して、共有するカレンダーの「共有設定」をクリックします。「カレンダーの共有」で共有するメン バーまたはグループを指定します。

| LINE WORKS カレンダー                                                                                                    | a 📖 🖬 🔤 🔺 🔤 👘 🖌                                                                                |
|----------------------------------------------------------------------------------------------------|------------------------------------------------------------------------------------------------|
| 予定作成                                                                                                    |                                                                                                |
| <ul> <li>✓ 4 2018.04 → 年間</li> <li>日 月 火 水 木 金 土</li> <li>1 2 3 4 5 6 7</li> </ul>                                                                | 基本設定     予定設定     通知設定     タスク設定     ウィジェット設定                                                  |
| 8         9         10         11         12         13         14           15         16         17         18         19         20         21 | Page/Bining (m)     Common (m)     Common (m)     Common (m)       時刻表示     ● 午前/午後     ● 24時間 |
| <b>22</b> 23 24 25 <b>26</b> 27 28 <b>29</b> 30 1 2 3 4 5                                                                                         | <b>予定表示時間</b> 開始時間 午前 08:00 ▼ 終了時間 午前 00:00 ▼                                                  |
|                                                                                                    | 招待された予定を自動登録● マイアドレス帳に登録された連絡先から招待された予定のみマイカレンダーに登録   ● すべての予定招待をマイカレンダーに登録   カレンダー詳細 □ 戻る     |
| <ul> <li>マイカレンダー + ○</li> <li>【基本】山田一</li> </ul>                                                                                                  | 予定表     メンバー予定表     カレンダー名     山田一     色変更       タイムゾーンの追加     設定しない     ▼     メモ              |
| <ul> <li>✓ [共有] 一橋浩太</li> <li>✓ [公開] チーム作業</li> </ul>                                                                                             | タイムソーンを設定すると、予定表の日/週ビューで基本タイムソーンと追加<br>カレンダーリスト                                                |
| gc<br>✔ [共有] 山田                                                                                                    | カレンダー リストに表示 カレンダーの共有 通知 OFF このカレンダーに登録された予定の通知を受信しません。                                        |
|                                                                                                    | [基本] 山田→ 図 共有設定 カレンダーの共有                                                                       |
| <ul> <li>▼ 1920</li> <li>▼</li> <li>◆日のタスク 0件</li> </ul>                                                                                          | 【共有】一橋浩太 [予定の詳細の認題]       共有設定     山田一 管理職 IT本部     カレンダーマスター       カレンダーの権限について               |
|                                                                                                    | 設定 カレンダーの表示/非表示や削除は [環境設定] で行います。 環境設定                                                         |
|                                                                                                    | ✓ 保存 キャンセル                                                                                     |

### 共有したメンバーに権限を設定する(マイカレンダー・共有カレンダー) [サービス]

共有したメンバーに対しては、カレンダーの予定のみ閲覧できる権限や、予定の編集もできる権限など、カレンダーを共有したメンバーに対して個別に権限を設定することができます。

| 更   |  |
|-----|--|
| 1   |  |
|     |  |
|     |  |
| ×   |  |
| × × |  |
|     |  |
|     |  |
|     |  |
|     |  |
|     |  |

## 共有したメンバーに権限を設定する(マイカレンダー・共有カレンダー) [サービス]

#### 「基本カレンダー」や「共有カレンダー」での権限設定の範囲

#### 基本カレンダーの権限

基本カレンダー(メンバーの既定のカレンダー)の共有時に付与可能な権限および操作可能な予定の管理 は以下の表の通りです。

|                                                 | カレンダーの管理           |                    | 予定の管理                |             |    |    |    |  |
|-------------------------------------------------|--------------------|--------------------|----------------------|-------------|----|----|----|--|
| 權限                                              | 共有                 | 権限付与※              | 閲覧                   | 作成          | 招待 | 修正 | 削除 |  |
| カレンダーマスター                                       | •                  | 限定                 | •                    | •           | •  | •  | •  |  |
| マスターの代わりに予<br>定を管理                              | •                  | 限定                 | •                    | •           | •  | •  | •  |  |
| 予定の詳細の閲覧                                        |                    |                    | •<br>(*1)            |             |    |    |    |  |
| 予定の時間枠のみ閲覧                                      |                    |                    | •<br>(*2)            |             |    |    |    |  |
| (*1) 非公開の予定は「予加                                 | 定あり」と表示            | 示され予定の詳            | 師細は閲覧できま             | ません。        |    |    |    |  |
| <ol> <li>非公開の予定は「予算<br/>2)全ての予定が「予定さ</li> </ol> | 定あり」と表え<br>あり」と表示さ | 示され予定の詳<br>され予定の詳細 | F細は閲覧できま<br>田は閲覧できまt | Eせん。<br>せん。 |    |    |    |  |

#### 共有カレンダーの権限

共有カレンダー(メンバーが作成して他のメンバーに共有したカレンダー)の共有時に付与可能な権限および操作可能な予定の管理は以下の表の通りです。

|                                       | カレンダーの管理 |    |       | 予定の管理     |    |    |    |    |
|---------------------------------------|----------|----|-------|-----------|----|----|----|----|
| 権限                                    | 作成/削除    | 共有 | 権限付与※ | 閲覧        | 作成 | 招待 | 修正 | 削除 |
| カレンダーマスター                             | •        | •  | すべて   | •         | •  | •  | •  | •  |
| マスターの代わりに<br>予定を管理                    |          | •  | すべて   | •         | •  | •  | •  | •  |
| カレンダーおよび予<br>定の管理                     |          | •  | すべて   | •         | •  |    | •  | •  |
| 予定の管理                                 |          |    |       | •         | •  |    | •  | •  |
| 予定の詳細の閲覧                              |          |    |       | •<br>(*1) |    |    |    |    |
| 予定の時間枠のみ間<br>覧                        |          |    |       | •<br>(*2) |    |    |    |    |
| (*1) 非公開の予定は「予定あり」と表示され予定の詳細は閲覧できません。 |          |    |       |           |    |    |    |    |
| *2) 全ての予定が「予定あり」と表示され予定の詳細は閲覧できません。   |          |    |       |           |    |    |    |    |

#### ヘルプセンター「カレンダーの権限詳細」

https://help.worksmobile.com/service/main.nhn?serviceNo=3&categoryNo=570

グループカレンダー(ブラウザ版)

ブラウザ版でグループの「日」または「週」をクリックすると、所属するグループメンバーのカレンダーを 一覧で表示します。別のグループを選択する時は「組織図」をクリックして選択します。頻繁に予定を確認 する特定のメンバーやグループを「お気に入り」に登録することもできます。

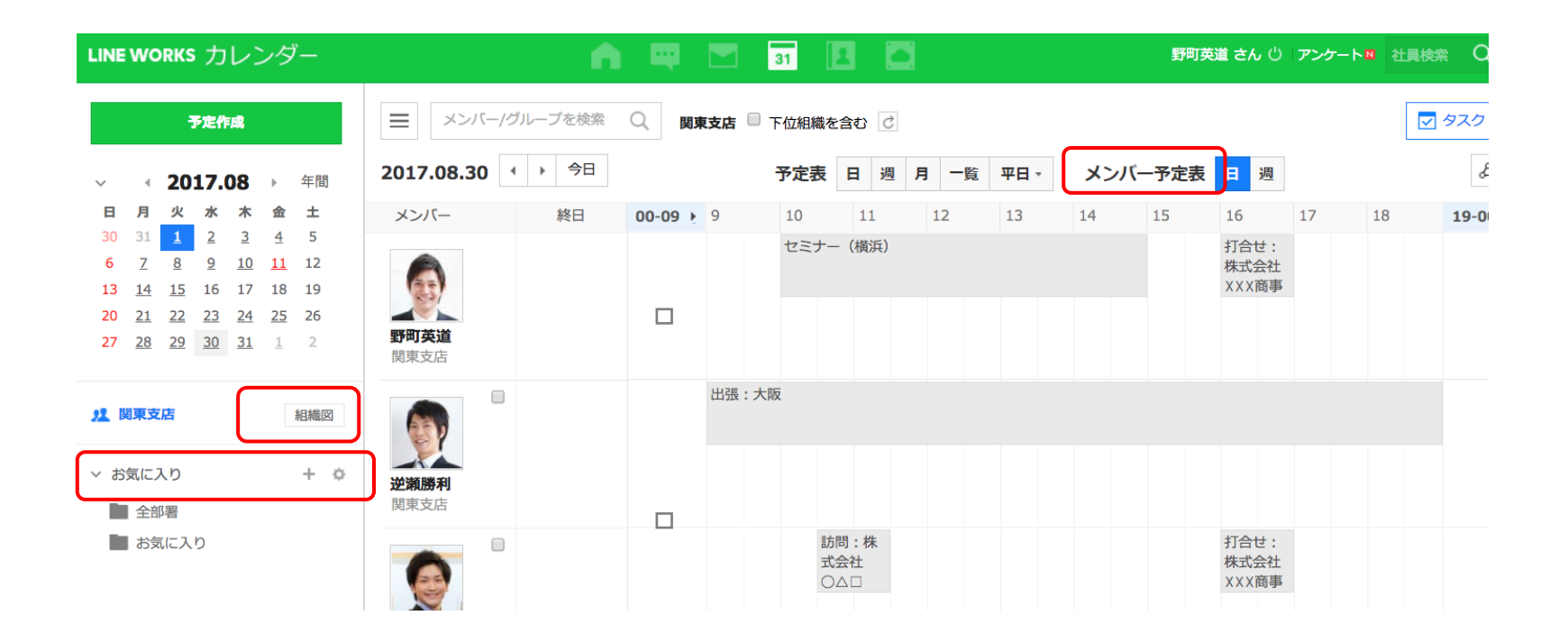

グループカレンダー(モバイル版)

モバイル版アプリでは左上の三本線(ハンバーガーアイコン)をタップし、「グループ」を選択すると所属 するグループメンバーの予定を表示します。モバイル版アプリでは所属組織とお気に入りカレンダーのみ予 定を表示することができます。

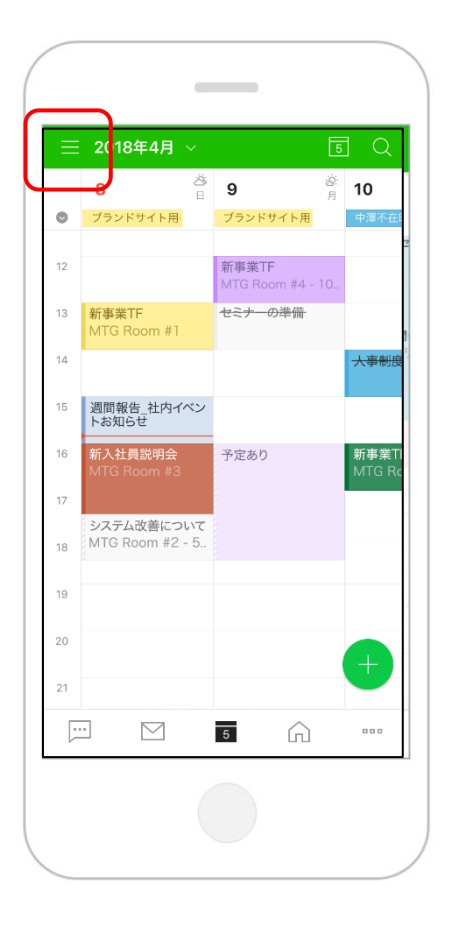

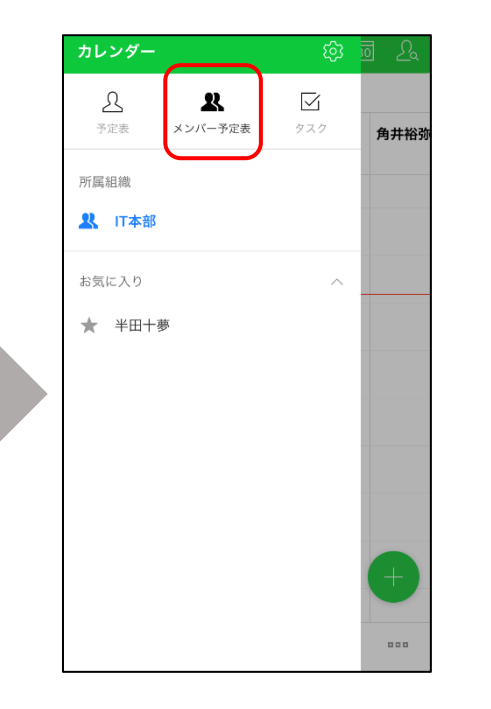

| 0  | 仲條一景                 |            | 瓜原江美                 |            | 中田港                |
|----|----------------------|------------|----------------------|------------|--------------------|
| 06 |                      |            |                      |            | 売上リ                |
| 07 |                      |            |                      |            |                    |
| 08 |                      |            |                      |            |                    |
| 09 | 営業部・<br>本部 定例<br>MTG |            | 営業部・<br>本部 定例<br>MTG |            | 営業部<br>本部 5<br>MTG |
| 10 |                      | チーム<br>MTG |                      | チーム<br>MTG |                    |
| 11 |                      |            |                      |            |                    |
| 12 | 外出:池袋                | 店          | セミナー資                | [料作成       |                    |
| 13 |                      |            |                      |            | お客様                |
| 14 |                      |            |                      |            | 今日                 |
| Г  |                      |            | =                    | $\sim$     |                    |

右上の「タスク」ボタンをクリックし、左側メニューに表示された「タスク作成」ボタンをクリックします。 タスクの作成では、「内容」(重要度とタスク名)」、「グループ」(マイタスクまたは共有タスク)、 「完了日」、「進行状況」、「通知」、「メモ」を入力または設定できます。

※タスク機能はベーシック・プレミアプランのみ利用可能

|                                    | LINE WORKS カレンダー                                                                                                    | A 🖻                           | 💬 🛐 🖪 🍙 🗭 山安一智 さん Ů 社員検索 Q                |
|------------------------------------|----------------------------------------------------------------------------------------------------|-------------------------------|-------------------------------------------|
| 野町英道 さん じ アンケート™ 社員検索 Q            | タスク作成<br>→ 2018.05 →                                                                                                    | ■ タスク検索       第7日順 ▼     第7した | <br>Q 詳細 ▼ すへてのタスク   2 ご<br>したタスクを表示<br>目 |
| ▼ タスク表示                            | 日月火水木金土<br>293012345<br>6789101112                                                                                                    | ☆ タスクを入力                      | 1                                         |
| a a 🖉                              | 13         14         15         16         17         18         19           20         21         22         23         24         25         26           27         28         29         20         21         1         1         2 | 今日の夕スク 1                      | タスクを作成                                    |
| 15 16 17 18 <b>19-00 4</b><br>打合せ: | 27 28 29 30 31 1 2<br>Ⅲ すべてのタスク 2 ▲                                                                                                    | ☆ _ 週報作成                      |                                           |
| 株式云在<br>XXX商事                      | <ul> <li>■ 今日のタスク 1</li> <li>■ 今週のタスク 1</li> <li>★ 重要タスク 0</li> </ul>                                                                                                    | <b>完了日未設定 1</b> ☆ □ 業務改善案作    | <sup>10</sup> グループ マイタスク マ                |
|                                    | <ul> <li>✓ 完了したタスク</li> <li>&gt; マイタスク</li> </ul>                                                                                                    |                               | 完了日 2018.04.30 今日 明日 来週 3 繰り返し            |
|                                    | > 共有タスク                                                                                                    |                               | 進行状況                                      |
| 11순년 ·                             | ♪ 担当しているタスク 0   ↓ 割り当てたタスク 0                                                                                                    |                               | 通知 □ 2018.04.30 午前 08:00 ▼ プッシュ ▼         |
| 将式会社<br>XXX商事                      | 三 今日の予定 0件<br>源期30 定                                                                                                    |                               | メモを入力してください。                              |
|                                    | -997/2004                                                                                                    |                               | -<br>保存<br>キャンセル                          |

タスクの管理

#### タスクは、「今日のタスク」「今週のタスク」「重要タスク」「完了したタスク」、「マイタスク」 「共有タスク」、「担当しているタスク」、「割り当てたタスク」でフィルタできます。

※タスク機能はベーシック・プレミアプランのみ利用可能

| LINE WORKS カレンダー                                                                                                    | n 🎮 🖾 🛐 🖪 🔺 🖻                            | 山安一智 さん じ 社員検索 Q      |
|----------------------------------------------------------------------------------------------------|------------------------------------------|-----------------------|
| タスク作成                                                                                                    | タスク検索     Q     詳細 マ     すべてのタスク 1 2 (ご) | □ 予定表示 〈              |
| ✓ ← 2018.05 →                                                                                                    | 完了日順 - 同 完了したタスクを表示                      | 8                     |
| 日月火水木金土       29     30     1     2     3     4     5       6     7     8     9     10     11     12                                                                                     | ☆ タスクを入力                                 | /                     |
| 13       14       15       16       17       18       19         20       21       22       23       24       25       26         27       28       29       30       31       1       2 | 今日のタスク 1                                 |                       |
|                                                                                                    | ☆ □ 週報作成                                 | マイタスク   今日   進行中 •••  |
| <ul> <li>         ・・・・・・・・・・・・・・・・・・・・・・・・・・・・・</li></ul>                                                                                                    | 完了日未設定 1                                 |                       |
| <ul> <li>              → 重要々スク 1      </li> </ul>                                                                                                    | ☆ □ 業務改善案作成                              | マイタスク   進行中 •••       |
| ★ 主マンヘン 0                                                                                                    |                                          |                       |
| > マイタスク                                                                                                    |                                          |                       |
| > 共有タスク                                                                                                    |                                          |                       |
| ♪ 担当しているタスク 0   ▲ 割り当てたタスク 0   ▼                                                                                                    |                                          |                       |
| 三 今日の予定 O件 >                                                                                                    |                                          |                       |
| 環境贬                                                                                                    | © Works Mobile Corp.                     | お知らせ   ヘルプ   アプリケーション |

# 2 カレンダーの便利な機能

空き時間の検索

予定作成時、参加者と設備を指定した上で、「時間を探す」ボタンをタップすると、指定した参加者と設備の空き時間を自動的に検索して、一覧表示します。

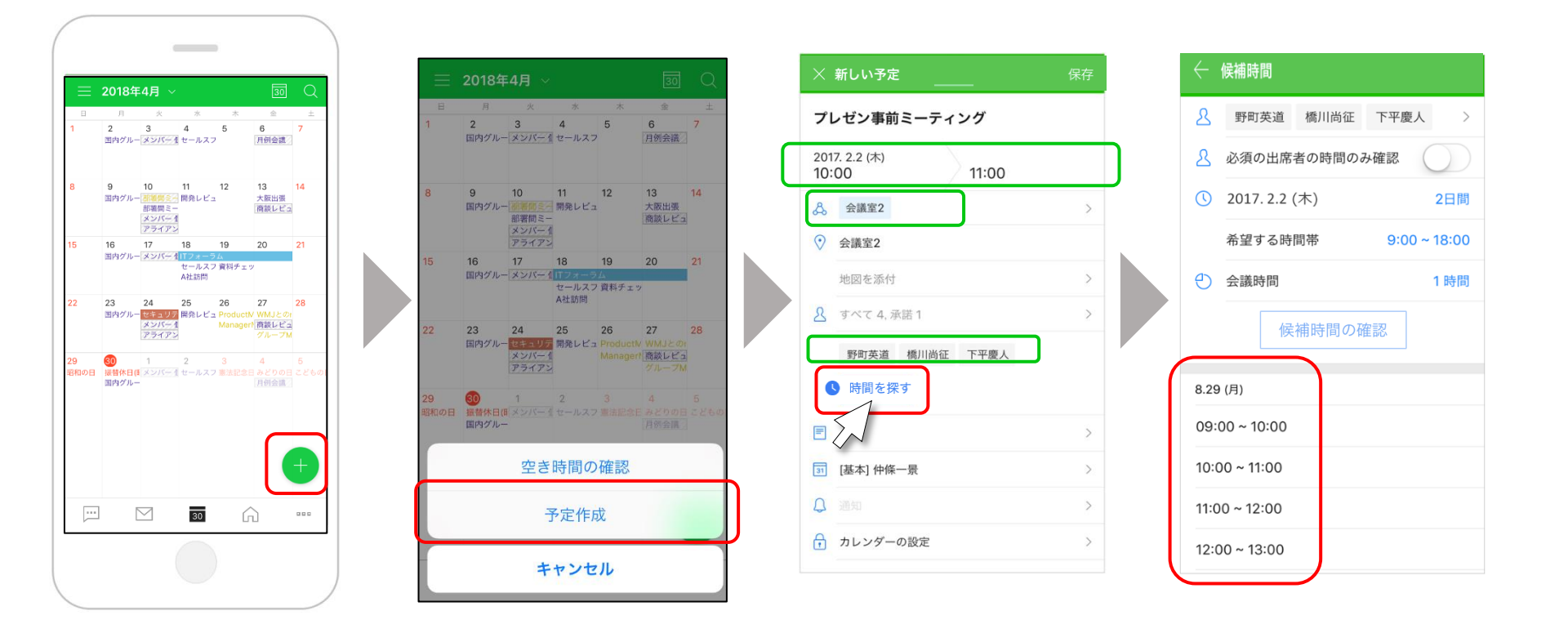

共有設備カレンダー

[サービス]

ブラウザ版では共有設備カレンダーを表示し、各共有設備(会議室など)の空き状況を確認することができ ます。カレンダー右上にある共有整備のアイコンをクリックすると、ポップアップ・ウィンドウで共有設備 カレンダーが表示されます。カレンダー内の予定をマウスオーバーすると「予定内容」や「予約者」など予 定の詳細が表示されます。

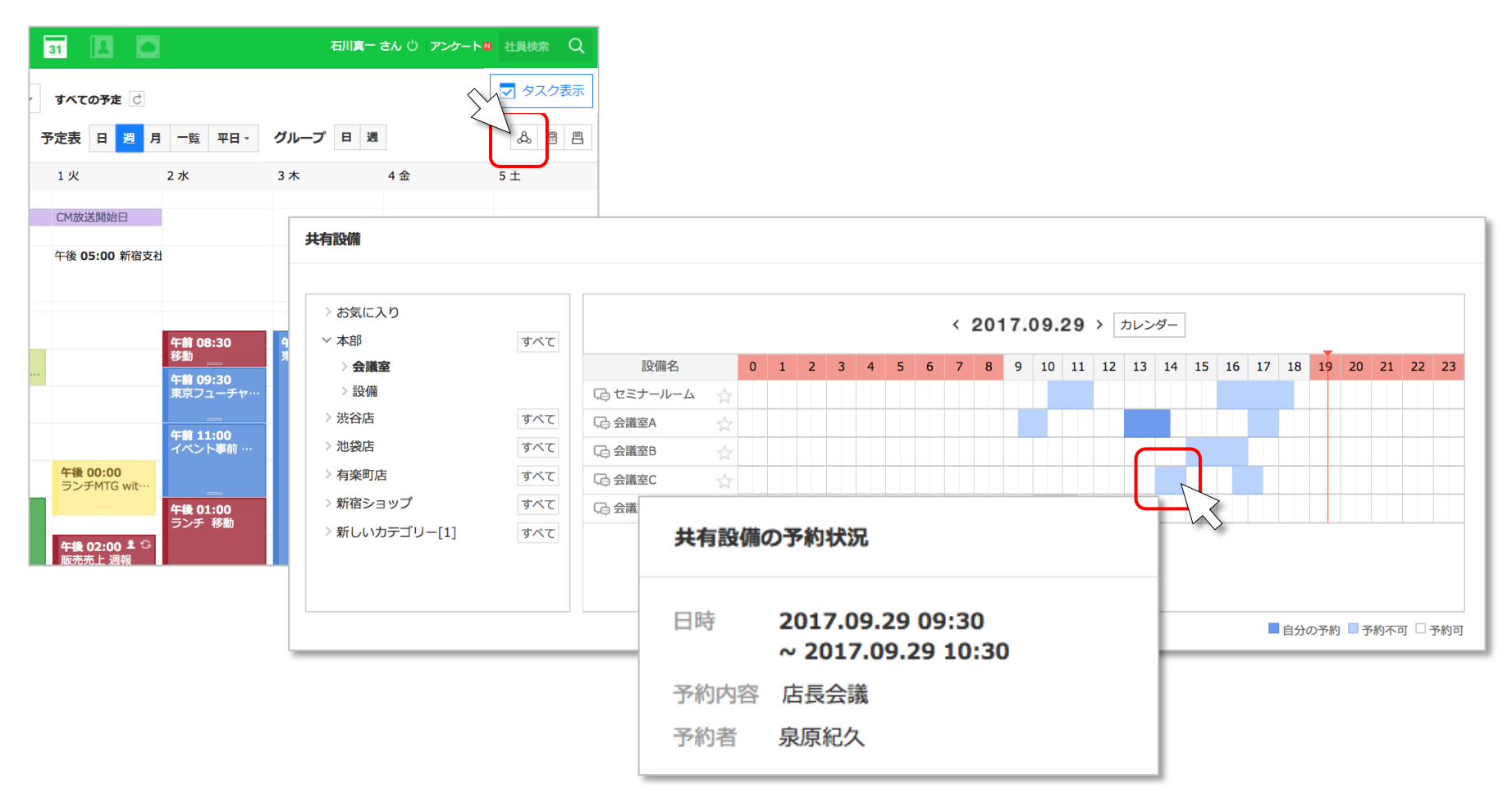

予定の整理

「予定を整理」を使うと簡単にまとめて予定を削除できます。左側メニューより「予定を整理」をクリック します。整理を行うカレンダーを選択して、日付または「すべての予定を削除」を指定して、削除をします。

| <mark>予定作成</mark><br>✓ <b>《 2017.02 》</b> 年間                                                                                                    | 予定検索     Q     詳細 マ     すべての予定     ご       02.01-02.04     ・     ・     今日     予定表     日     週     グループ     日     週                                                                                                    |
|----------------------------------------------------------------------------------------------------|----------------------------------------------------------------------------------------------------|
| H         K         k         k         £         ±           29         30         31         1         2         3         4           5         6         Z         8         9         10         11           12         13         14         15         16         17         18 | ・東京     1水     2木     3金     4+       タスク          終日予定          午前 9時                                                                                                    |
| 19 20 21 22 23 24 25<br>26 27 28 1 2 3 4                                                                                                    | 午前 9時<br>10時     午前 09:00 節<br>予定あり     ★ 午前 09:00<br>一般公開セミナー     カレンダーを選択     カレンダー                                                                                                    |
| <ul> <li>マイカレンダー</li> <li>重要予定表示</li> </ul>                                                                                                    | 新事業TF     午前 11:00 1 G       午後 0時     A社向け開発会議       1時     午後 01:00       午後 01:00     午後 01:00       午後 01:00     午後 01:00                                                                                                    |
| <ul> <li>▲ カテゴリー毎に表示</li> <li>▲ 予定を整理</li> <li>■ 前除された予止 覧</li> </ul>                                                                                                    | 2時<br>3時     ★ 午後 02:00<br>企業向けセミナー     予定あり     設備test 長     新事業TF       2時<br>企業向けセミナー     F後 02:30<br>週報     日し、繰返しの予定、共有・購読力レンダーの予定<br>とタスクは削除されません。                                                                                                    |
|                                                                                                    | 4時<br>5時          +後 04:00<br>新事業TF           5時<br>466          +後 04:00<br>新事業TF           5時<br>56          +後 04:00<br>新事業TF           56           新市業TF           56              56             56             57             58             58             58             58             58             58             58             58             58             58             58             59             58             59             58           59             59             59             50             59             50             50 |
|                                                                                                    | されます。)<br><b>確認</b> 取消                                                                                                    |

LINE WORKS